# Пример настройки точки доступа DAP-1150/NB1 (версия ПО 1.3.0): использование функции клиент (режим клиент беспроводной сети).

Схема сети:

![](_page_0_Figure_2.jpeg)

## Рекомендованные настройки Беспроводного маршрутизатора.

Выбор канала беспроводной сети — вручную; Тип безопасности беспроводной сети — WPA2-Personal (PSK), тип шифра AES.

## Настройка DAP-1150/NB1.

Подключите устройство к компьютеру кабелем, поставляющимся в комплекте. На сетевой карте, к которой подключено устройство, в настройках TCP/IP укажите IP-адрес

- **192.168.0.51** и маску подсети -**255.255.0**. Откройте Internet Explorer и наберите в строке адреса: **dlinkap** или **192.168.0.50**.

Подключение по беспроводной связи к устройству или попытка открытия настроек через любой другой Интернет-браузер не всегда могут быть успешными.

Login: admin Password: (по умолчанию пароль отсутствует)

| Имя пользователя: |  |
|-------------------|--|
| admin             |  |
| Пароль:<br>•••••  |  |
| <b>1</b>          |  |

Выберите в меню раздел «Настроить вручную».

| DAP-1150 LAN          |                              |                      |             |            |       |
|-----------------------|------------------------------|----------------------|-------------|------------|-------|
| Вы подключились к web | -интерфейсу устройства DAP-: | 1150 , теперь вы смо | жете соверь | иить следу | /ющие |
|                       | -                            |                      |             |            |       |
| действия:             |                              |                      |             |            |       |
| действия:             | ×4                           |                      |             |            |       |
| действия:<br>(((•)))  | ×                            | ( <sup>1</sup> )     |             |            |       |

Устройство по умолчанию настроено в режиме «Точка доступа». Режим устройства можно проверить на вкладке **«Дополнительно»** >> **«Режим устройства»** 

| D-Link<br>DAP-1150                                             | Система | язык | Ŧ     |
|----------------------------------------------------------------|---------|------|-------|
| Начало Статус Сеть Wi-Fi Дополнительно Межсетевой жран Систена |         |      |       |
| Режим устройства                                               |         |      |       |
| Настройка режима работы устройства                             |         |      |       |
| Режим работы: Точка доступа 💌                                  |         |      |       |
|                                                                |         | Изме | анить |

Зайдите на вкладку «Wi-Fi» >> «Клиент»:

- установите флажок «Включить» (1);
- в появившемся списке беспроводных сетей выберите нужную вам сеть (2), поля информации о беспроводной сети (SSID, BSSID, Сетевая аутентификация) будут заполнены автоматически;
- введите пароль для подключения к сети (3);

В этом примере имя сети «dir300test», тип аутентификации (тип безопасности) – WPA/WPA2-PSK, тип шифра AES, парольная фраза – 12345678

• нажмите кнопку «Изменить» для подтверждения изменений в настройках (4).

# D-Link

| Включить:<br>Список беспре                                | оводны              | х сетей | ☑ (1)                                       |                     |             |         |      |                                       |                       |                                |         |               |                    |
|-----------------------------------------------------------|---------------------|---------|---------------------------------------------|---------------------|-------------|---------|------|---------------------------------------|-----------------------|--------------------------------|---------|---------------|--------------------|
| Доступных сетей                                           | й:                  |         | 18                                          |                     |             |         |      |                                       |                       |                                |         |               |                    |
| Неизвестных сет                                           | ей:                 |         | 0                                           |                     |             |         |      |                                       |                       |                                |         |               |                    |
| SSID                                                      |                     |         | BSSID                                       |                     | Беспроводно | й режим | Кана | л                                     |                       | Сетевая аутентифика            | tua     |               | Уровень сигнала    |
| DIR-620 F0:7D:68:76:BC:                                   |                     |         | D:68:76:BC:C0                               |                     | 802.11b/g   | )/n     | 1    |                                       |                       | [Открытая сеть]                |         |               | <b></b> (76%)      |
| DIR-300RT rev.B5 00:15:E9:C4:DD:08                        |                     |         |                                             |                     | 802.11b/g   | )/n     | 1    |                                       |                       | [WPA2-PSK] [AES]               |         |               |                    |
| DIR-620 F0:7D:85:76:BB:14                                 |                     |         |                                             |                     | 802.11b/g   | )/n     | 1    |                                       |                       | [Открытая сеть]                |         |               | <b></b>            |
| Q                                                         |                     | 00:1    | 15:E9:C4:DD:33                              |                     | 802.11      | )       | 1    |                                       |                       | [WPA-PSK/WPA2-PSK mixed] [TK   | IP+AES] |               |                    |
| Develop                                                   | 1                   | 00:     | 1B:11:30:2C:62                              |                     | 802.11b/    | 'g      | 1    |                                       |                       | [WPA2-PSK] [TKIP]              |         |               | .al (81%)          |
| DIR-620                                                   | 1                   | F0:3    | D:68:76:C0:76                               |                     | 802.11b/g   | )/n     | 1    |                                       |                       | [Открытая сеть]                |         |               | l (100%)           |
| DIR-300NO                                                 | KIA                 | 00:0    | DC:44:77:52:88                              |                     | 802.11b/g   | )/n     | 1    | [Открытая сеть]                       |                       |                                |         |               | <b>l (</b> 70%)    |
| dlink 108                                                 |                     | 84:0    | C9:B2:51:57:55                              |                     | 802.11b/g   | )/n     | 2    | 2 [WPA-PSK/WPA2-PSK mixed] [TKIP+AES] |                       |                                |         | . (20%)       |                    |
| DSR-500N                                                  | _1                  | 5C:0    | 09:98:42:30:F5                              |                     | 802.11b/g/n |         |      | 6 [Открытая сеть]                     |                       |                                |         | <b></b>       |                    |
| D-Link                                                    |                     | 00::    | 21:91:55:91:25                              |                     | 802.11b/    | /g      | 6    | 6 [WPA2-PSK] [AES]                    |                       |                                |         | <b></b> (55%) |                    |
| DIR-615R                                                  | U                   | 00:1    | 18:E7:EC:E0:D3                              |                     | 802.11b/    | /g      | 6    |                                       |                       | [Открытая сеть]                |         |               | l (100%)           |
| DSR-250N                                                  | _1                  | 84:0    | C9:B2:3C:44:4C                              |                     | 802.11b/g   | )/n     | 6    |                                       |                       | [Открытая сеть]                |         |               | l (100%)           |
| DSL-2640                                                  | U                   | 34:0    | 08:04:EB:7F:CE                              |                     | 802.11b/g   | )/n     | 6    |                                       | [Открытая сеть]       |                                |         |               | (60%)              |
| dir 300 tes                                               | <sub>st</sub> (2)   | 00:2    | 6:5A:2E:DD:FC                               |                     | 802.11b/g   | j/n     |      |                                       |                       | [WPA-PSK/WPA2-PSK mixed] [AES] |         |               | . <b>il</b> (100%) |
| dite                                                      |                     | 14:0    | 06:4D:89:4A:B7                              |                     | 802.11b/g   | )/n     | 9    |                                       | [WPA2-PSK] [TKIP+AES] |                                |         |               | <b></b> (99%)      |
| DIR-615                                                   | i                   | 00:9    | 90:4C:08:00:11                              |                     | 802.11b/    | /g      | 11   |                                       | [WPA2-PSK] [AES]      |                                |         |               |                    |
| DIR-320NF                                                 | RU                  | 14:0    | 06:4D:8B:4D:4E                              |                     | 802.11b/g   | )/n     | 11   |                                       |                       | [Открытая сеть]                |         |               |                    |
| Home                                                      |                     | 1C:     | 7E:E5:B4:0B:DB                              |                     | 802.11b/g   | )/n     | 11   |                                       |                       | [Открытая сеть]                |         |               | <b></b>            |
| SSID:<br>BSSID:<br>Сетевая аутенти<br><b>Настройки ши</b> | іфикация:<br>фрован | ия WPA  | dir 300test<br>00:26:5A:2E:D<br>WPA-PSK/WPA | D:FC<br>2-PSK mixed | V           |         |      |                                       |                       |                                |         |               | Поиск сетей        |
| WPA-шифровани<br>Ключ шифровани                           | е:<br>ия PSK:       |         | AES ¥                                       | <br>(               | 3)          |         |      |                                       |                       |                                |         |               |                    |

После того как вы нажмете кнопку «Изменить» появится сообщение об изменении канала беспроводной сети DAP-1150/NB1, нажмите «ОК»

| Develop               | 00:1B:11:30:2C:62 | 802.11b/g                  | 1            | [WPA2-PSK] [TKIP]                   | .al (81%)        |
|-----------------------|-------------------|----------------------------|--------------|-------------------------------------|------------------|
| DIR-620               | F0:7D:68:76:C0:76 | 802.11b/g/n                | 1            | [Открытая сеть]                     | .all (100%)      |
| DIR-300NOKIA          | 00:0C:44:77:52:88 | 802.11b/g/n                | 1            | [Открытая сеть]                     | .all (70%)       |
| dlink 108             | 84:C9:B2:51:57:55 | 802.11b/g/n                | 2            | [WPA-PSK/WPA2-PSK mixed] [TKIP+AES] | . (20%)          |
| DSR-500N_1            | 5C:D9:98:42:30:F5 | 802.11b/g/n                | 6            | [Открытая сеть]                     | .all (100%)      |
| D-Link                | 00:21:91:55:91:25 | 802.11b/g                  | 6            | [WPA2-PSK] [AES]                    | .at (55%)        |
| DIR-615RU             | 00:18:E7:EC:E0:D3 | 802.11b/g                  | 6            | [Открытая сеть]                     | .atll (100%)     |
| DSR-250N_1            | 84:C9:B2:3C:44:4C | 202 11b/a/a                | c            | [Отична станасть]                   | .adl (100%)      |
| DSL-2640U             | 34:08:04:EB:7F:CE | Сообщение с веб-страницы   |              | ты]                                 | .al (60%)        |
|                       |                   | 2 Koupe Wi Ei fulger upwer |              | mixed] [AES]                        | .atl (100%)      |
| dite                  | 14:D6:4D:89:4A:B7 |                            | P+AES]       | .all (99%)                          |                  |
| DIR-615               | 00:90:4C:08:00:11 |                            |              | AES]                                | .adl (100%)      |
| DIR-320NRU            | 14:D6:4D:BB:4D:4E |                            | on on on one | ты]                                 | .adl (100%)      |
| Home                  | 1C:7E:E5:B4:0B:DB | 802.11b/g/n                | 11           | [Открытая сеть]                     | . <b></b> (100%) |
| ID:                   | dir 300test       | 002.110/g/m                | 11           | Unyen externs                       | Поиск            |
| тевая аутентификация: | WPA-PSK/WPA2-PSK  | . mixed 👽                  |              |                                     |                  |
|                       |                   |                            |              |                                     |                  |

Далее перейдите на вкладку «Сеть» >> «LAN»:

- установите режим DHCP сервера запретить (1);
- нажмите кнопку «Сохранить» (справа внизу) (2).

![](_page_3_Picture_0.jpeg)

| Начало        | Статус             | Сеть | Wi-Fi   | Дополнительно                 | Межсетевой экран | Система    |                                      |           |            |
|---------------|--------------------|------|---------|-------------------------------|------------------|------------|--------------------------------------|-----------|------------|
| LAN           |                    |      |         |                               |                  |            |                                      |           |            |
|               |                    |      |         |                               | A R              | онфигураци | я устройства была изменена Сохранить |           |            |
|               |                    |      |         |                               |                  |            |                                      |           |            |
|               |                    |      |         |                               |                  |            |                                      |           |            |
| IP-ад<br>Сете | рес:<br>вая маска: |      |         | 192.168.0.50<br>255.255.255.0 |                  |            |                                      |           |            |
| Стат          | ический DI         | ICP  |         |                               |                  |            |                                      |           |            |
| IP-ад         | ipec:              |      |         |                               |                  |            |                                      |           |            |
| МАС<br>Имя.   | адрес;<br>коста;   |      |         |                               |                  |            |                                      |           |            |
|               |                    | I    | Р-адрес |                               |                  |            | МАС-адрес                            | Имя хоста |            |
|               |                    |      |         |                               |                  |            |                                      | Удалить   | обавить    |
| DHC           | -сервер            |      |         |                               |                  |            |                                      |           |            |
| Режи          | M:                 |      |         | Запретить 💌                   | (1)              |            |                                      |           |            |
|               |                    |      |         |                               |                  |            |                                      | Con       | кранить (2 |

Система 👻 Язык 👻

Для применения настроек DAP-1150/NB1 нажмите кнопку «Сохранить»

| DAP-1  | <b>Lin</b><br>150 | K    |       |               |                  |                                             | Система | • | Язык | Ŧ |
|--------|-------------------|------|-------|---------------|------------------|---------------------------------------------|---------|---|------|---|
| Начало | Статус            | Сеть | Wi-Fi | Дополнительно | Межсетевой экран | ктена                                       |         |   |      |   |
|        |                   |      |       |               | K                | игурация устройства была изменени Сохранить |         |   |      |   |
|        |                   |      |       |               |                  |                                             | <br>    |   |      |   |

Появится сообщение «Конфигурация сохранена успешно. Пожалуйста, подождите, пока устройство перезагрузится.» Нажмите кнопку «ОК».

| DAP-1                       | <b>Lin</b>                                                                      | k    |          |                                |                  |                                   |                                                                            |                                |            |      | Система | •    | Язык         | •      |
|-----------------------------|---------------------------------------------------------------------------------|------|----------|--------------------------------|------------------|-----------------------------------|----------------------------------------------------------------------------|--------------------------------|------------|------|---------|------|--------------|--------|
| Начало                      | ОСтатус                                                                         | Сеть | Wi-Fi    | Дополнительно                  | Межсетевой экран | Систен                            | ма                                                                         |                                |            |      |         |      |              |        |
| LAN                         |                                                                                 |      |          |                                |                  |                                   |                                                                            |                                |            |      |         |      |              |        |
|                             |                                                                                 |      |          |                                | Â                | (онфигур                          | рация устройства был                                                       | а изменена                     | нить       |      |         |      |              |        |
|                             |                                                                                 |      |          |                                |                  |                                   |                                                                            |                                |            |      |         |      |              |        |
| IP<br>Cer<br>IP<br>MA<br>Um | адрес:<br>тевая маока:<br><b>ттический D</b><br>адрес:<br>IC-адрес:<br>я хоста: | нср  |          | 192. 168.0.50<br>255.255.255.0 |                  | <mark>бщение</mark><br>Кон<br>Пож | с ве б-страницы<br>фигурация сохранена ус<br>калуйста, подождите, по<br>СК | пешно.<br>ка устройство переза | агрузится. | <br> |         |      |              |        |
|                             |                                                                                 | 1    | [Р-адрес |                                |                  |                                   | МАС-адрес                                                                  |                                |            |      | Имя хо  | оста |              |        |
| DHO                         | СР-сервер<br>ким:                                                               |      |          | Запретить 💌                    |                  |                                   |                                                                            |                                |            | <br> |         |      | Удалить) (До | бавить |
|                             |                                                                                 |      |          |                                |                  |                                   |                                                                            |                                |            |      |         |      | Cox          | ранить |

Беспроводная сеть точки доступа DAP-1150/NB1 также будет доступна для подключения. Настроить параметры сети можно на вкладках **«Wi-Fi»** >> **«Основные настройки»** и **«Wi-Fi»** >> **«Настройки безопасности»** 

ВАЖНО: канал беспроводной сети изменять нельзя!

| D-112   | Lini<br>50                             | ¢                       |            |                                          |                             |                   |                         |         |         |                          | Ci  | истема | • | Язык | •         |
|---------|----------------------------------------|-------------------------|------------|------------------------------------------|-----------------------------|-------------------|-------------------------|---------|---------|--------------------------|-----|--------|---|------|-----------|
| Начало  | Статус                                 | Сеть                    | Wi-Fi      | Дополнительно                            | Межсетевой                  | экран Система     |                         |         |         |                          |     |        |   |      |           |
| Общие н | астройки                               | Основнь                 | е настро   | йки Настройк                             | и безопасности              | МАС-фильтр        | Станционный список      | WPS     | WDS     | Дополнительные настройки | WMM | Клиент |   |      |           |
|         |                                        |                         |            |                                          |                             | \Lambda Конфигура | ция устройства была     | изменен | a Coxpa | нить                     |     |        |   |      |           |
| O<br>SS | крыть точку J<br>SID:                  | доступа:                |            | dap1150tes                               | t (1                        | )                 |                         |         |         |                          |     |        |   |      |           |
| C1      | грана:                                 |                         |            | RUSSIAN FE                               | DERATION                    |                   | ×                       |         |         |                          |     |        |   |      |           |
| Бе      | анал:<br>:спроводной р<br>ри смене реж | режим:<br>:има с "В"/"( | 3" на любо | 9 💌<br>802.11 N оп<br>й из режинов с "N" | ly 💽 (2)<br>рекомендуется з | аново произвести  | настройку безопасности! |         |         |                          |     |        |   |      |           |
| Ma      | аксимальное і                          | количество              | клиентов   | : 0                                      |                             |                   |                         |         |         |                          |     |        |   |      |           |
|         |                                        |                         |            |                                          |                             |                   |                         |         |         |                          |     |        |   | В    | менить (3 |

### «Wi-Fi» >> «Основные настройки»:

- введите название беспроводной сети (1);
- выберите режим 802.11 (2);
- нажмите «Изменить» (3).

| D-1<br>DAP-11    | <b>Lim</b><br>50                                       | k                                           |            |                      |              |              |                       |         |       |                          | G   | стема  | • | Язык | •                     |
|------------------|--------------------------------------------------------|---------------------------------------------|------------|----------------------|--------------|--------------|-----------------------|---------|-------|--------------------------|-----|--------|---|------|-----------------------|
| Начало           | Статус                                                 | Сеть                                        | Wi-Fi      | Дополнительно        | Межсетевой з | кран Система |                       |         |       |                          |     |        |   |      |                       |
| Общие            | настройки                                              | Основны                                     | е настройю | И Настройки          | безопасности | МАС-фильтр   | Станционный список    | WPS     | WDS   | Дополнительные настройки | WMM | Клиент |   |      |                       |
|                  |                                                        |                                             |            |                      |              | 🏦 Конфигура  | ция устройства была і | азменен | Coxpa | нить (4)                 |     |        |   |      |                       |
| C<br>K<br>V<br>a | етевая ауте<br>люч шифров<br>/РА2 Предва<br>утентифика | нтификаци<br>ания PSK:<br>рительная<br>µия: | я:         | WPA2-PSK<br>76543210 | (2)          | (1)          |                       |         |       |                          |     |        |   |      |                       |
| Ha               | астройки і                                             | шифрова                                     | ния WPA    |                      |              |              |                       |         |       |                          |     |        |   |      |                       |
| v                | /РА-шифрова<br>/РА период с                            | ание:<br>обновления                         | ключа:     | AES 💌<br>3600        |              |              |                       |         |       |                          |     |        |   |      |                       |
|                  |                                                        |                                             |            |                      |              |              |                       |         |       |                          |     |        |   | Изм  | енить <mark>(3</mark> |

### «Wi-Fi» >> «Настройки безопасности»:

- выберите тип аутентификации (1);
- введите ключ шифрования (2);
- нажмите «Изменить» (3), потом «Сохранить» (4) для применения настроек.